# Contenido

| 1Web reservas. Resumen funcionalidades | 2  |
|----------------------------------------|----|
| 1.1Compra clases                       | 2  |
| 1.2Accceso a clases                    | 2  |
| 1.3Acceso clase online                 | 2  |
| 2Ventana principal:                    | 3  |
| 3Recuperar contraseña                  | 3  |
| 1Acceso                                | 5  |
| 5Compra de clases                      | 5  |
| 5Pagos realizados y acceso a clases.   | 12 |
| 7Acceso clases                         | 13 |
| 3Darse de alta como alumna/o           | 16 |

#### 1.-Web reservas. Resumen funcionalidades.

Sistema de reservas online: <u>https://reservas.avagar.com</u>

- El acceso es seguro, los datos están cifrados con protocolo de seguridad https.
- 3 niveles de seguridad en el acceso seguro: email, usuario y contraseña.
- Permite recuperar contraseña.
- Permite cambiar contraseña.
- También para nuevas/os alumnas/os de Avagar, se permite hacer el registro con los datos personales.
- Si ya eres alumna/o de Avagar, pide recuperar contraseña la primera vez que accedas. Pon tu email habitual por el que recibes correos de Avagar.

#### 1.1.-Compra clases.

- Permite realizar compra de clases.
- Medios aceptados:
  - Tarjeta bancaria, redirigiendo al sistema seguro del banco. Si se realiza el pago, permite reservar clases directamente.
  - Transferencia. Se indica que se va a hacer el pago por transferencia. La/el alumna/o, hará por su cuenta la transferencia a la cuenta indicada en pantalla. Queda por lo tanto pendiente recibir en Avagar el email con copia de transferencia. Una vez se reciba, desde Avagar se abrirá la opción para que se puedan reservar clases.

NOTA: Hay tarifas especiales para alumnas/os en formación de Instructor en Kundalini Yoga. Se identifican como "FORM". Por favor, solo si eres alumna/o en formación vigente, puedes utilizar estas tarifas, en otro caso, abstente de utilizarlas (gracias).

- Disponemos de tarifas para clases solo online, sin acceso presencial.
- Y tarifas en modalidad de solo presencial o mixtas que permiten combinar presencial y clases online.

Por favor, revisa bien las distintas tarifas que se ofrecen.

Cualquier problema con la compra de clases, estaremos encantados de ayudar desde secretaría.

#### 1.2.-Accceso a clases.

- Permite reservar clases en horarios disponibles, según la tarifa abonada.
- Solo se presentarán horarios con hasta 7 días de antelación.
- Permite anular la reserva hasta 1 hora antes del inicio de la misma. Por lo tanto si se va a asistir a la clase, por favor, anula la reserva dejando así espacio a otra/o alumna/o. La reserva cuenta como clase.

#### 1.3.-Acceso clase online.

• Si la reserva es para clase online, desde 15 minutos antes del inicio de la clase y hasta fin de la clase, el alumno dispondrá de un botón de acceso a la clase online. Por lo que ya no se recibirán email con la url de acceso a la clase, pinchando el botón se pasará directamente a la clase online.

# 2.-Ventana principal:

| avagar yoga y salud<br>ESCUELA MILITE                                                                              |                                                               |
|----------------------------------------------------------------------------------------------------|---------------------------------------------------------------|
| Acceso alumnos  Email: •  Reliene el email del usuario  Código usuario: •  Reliene el nombre del usuario  Clave: • | Zona acceso*<br>*email<br>*usuario<br>*contraseña             |
| Acceder como alumno<br>O Darse de alta como alumno<br>O Recuerda tu contraseña                                     | *Acceso nuevos<br>alumnos<br>*Acceso recuperar<br>contraseña. |

## 3.-Recuperar contraseña.

| Recuerda tu contraseña     Rellene el email del usuario                                                                                                    | Opción recuperar<br>contraseña.<br>Rellenar el email<br>habitual por el que se<br>reciben correos de<br>Avagar.<br>Pulsar el botón de<br>restablecer contraseña. |
|----------------------------------------------------------------------------------------------------|----------------------------------------------------------------------------------------------------|
| ARGER YOGA Y SALUP<br>ECCUER EXPOSION<br>Areaso alumnos<br>Areaso alumnos<br>Conso<br>Conso<br>Con | Se informa en mensaje<br>que se envía un email<br>con los datos de usuario<br>y contraseña.                                                                      |

AVAGAR

**Reservas Online** 

| 🗐 🖓 🔿 ↑ ↓ 🗢 RESTABLECER ACCESO: Reservas escuela ontine Avagar - Mensaje (HTML) 🗖 — 6 🗴                                                                                                    |                          |
|----------------------------------------------------------------------------------------------------|--------------------------|
| Archivo Mensaje Ayuda 🛇 ;Qué desea hacer?                                                                                                    |                          |
| Signmar       Image: Signmar       Signmar       Signmar |                          |
| Processor     a todos     mod     Processor     No     Dispressor     No     Dispressor     Voz alta       Elimitar     Responder     Passos rápidos     50     Mover     Eliquetas     5     Edición     Voz alta                                                                                                    | ^                        |
| RESTABLECER ACCESO: Reservas escuela online Avagar                                                                                                    |                          |
| info@avagar.com                                                                                                    | El alumno recibe email   |
| (i) Si hay problemas con el modo en que se muestra este mensaje, haga dic aquí para verlo en un explorador web.                                                                                                    | con los datos de usuario |
|                                                                                                    | y contraseña.            |
| ECCIEIA MILINE Reservas                                                                                                    |                          |
| DCULII VILIIL Escuela Online                                                                                                    |                          |
|                                                                                                    |                          |
| Estos son tus datos de acceso:                                                                                                    |                          |
| Usuario:      Contraseña:                                                                                                    |                          |
| RESERVAS<br>AVAGAR                                                                                                    |                          |
| Por favor, NO responda a este email.                                                                                                    |                          |
| Es una respuesta automática de confirmación.                                                                                                    |                          |
|                                                                                                    |                          |
| Por favor, NO responda a este email.<br>Es una respuesta automática de confirmación.                                                                                                    | v                        |

#### 4.-Acceso

|                 | AVAGAR YOGA Y SALUD                               |                                     | Una vez hemos accedido<br>con nuestros datos, nos<br>presenta esta ventana<br>principal.<br>Si no tenemos ningún<br>pago en vigor para |
|-----------------|---------------------------------------------------|-------------------------------------|----------------------------------------------------------------------------------------------------|
| Acceso alumnos  |                                                   | Cambio contraseña 🕒 Salir           | acceso a clases, nos<br>muestra la ventana así.                                                                                        |
| Tu pago actual: |                                                   | (1) Realizar nuevo pago para clases | Aquí podríamos hacer<br>una compra pulsando el                                                                                         |
| i               | Lo sentimos!<br>No tienes ningún pago registrado. |                                     | botón de "realizar<br>nuevo pago para<br>clases".                                                                                      |

# 5.-Compra de clases.

|                                                                                                    | avagar yoga y sa<br>ESCUELFI 🍥      |                 |                                            | Si quieres hacer una<br>compra online<br>(recuerda que puedes<br>pagar en metálico en el<br>local también)                                                              |
|----------------------------------------------------------------------------------------------------|-------------------------------------|-----------------|--------------------------------------------|----------------------------------------------------------------------------------------------------|
| Acceso alumnos<br>Duevo pago:<br>© cLase / TALLER<br>© ACTIVIDAD<br>Selecciona una<br>Asteccione<br>una actividad | O TARIFA<br>▲ Seleccione una tarifa | IMPORTE F.DESDE | Cambio contraseña (+ Salir<br>F.HASTA<br>- | Al solicitar el pago de<br>clases, presenta esta<br>ventana, en la que<br>tendrás que elegir 3<br>listas desplegables:<br>-Clase-taller-curso<br>-Actividad<br>-Tarifa. |

| ⊖ CLASE / TALLER / CURSO                                                                      |                                                                                                    |                                                                                                    |                                                                                                    |                                                                                                    |
|-----------------------------------------------------------------------------------------------|----------------------------------------------------------------------------------------------------|----------------------------------------------------------------------------------------------------|----------------------------------------------------------------------------------------------------|----------------------------------------------------------------------------------------------------|
| Clases Regulares *                                                                            | Clases Kundalini Yoga<br>Selecciona una<br>Clases ECM (Estiramientos)<br>Clases Kundalini Yoga                                                                                                    |                                                                                                    |                                                                                                    | Elegimos de cada lista<br>para hacer nuestra<br>compra la clase que<br>queramos.                                                                                                    |
| ⊖ CLASE / TALLER ⊖ ACTIVIDAD                                                                  | ⊖ TARIFA                                                                                                    | IMPORTE F.DESDE                                                                                                    | F.HASTA                                                                                                    | Con la "rueda" del ratón                                                                                                    |
| Clases Regulares Clases Kundalini                                                             | , * Selecciona uno *                                                                                                    |                                                                                                    | -                                                                                                    | o también directamente                                                                                                    |
| Selecciona ur<br>Clases Kunda<br>Clases Kunda<br>Clases Kunda<br>Clases Kunda<br>Clases Kunda | Ini 1/sem   (Presencial y online). Tarifa Mensual 1<br>Ilini 2/sem   (Presencial y online). Tarifa Mensual 1<br>Ilini 3/sem +   (Presencial y online). Tarifa Mensual<br>Ilini Bono 8   (Presencial y online). Tarifa Mensua<br>Ilini Suelta   (Presencial y online). 1 clase suelta<br>Ifa Basic   (SOLO ONLINE). Tarifa mensual 1 al 31 | . al 31. Clases KY o combina con ECM<br>. al 31. Clases KY o combina con ECM<br>I 1 al 31. Clases KY o combina con EC<br>Clases KY o combina con ECM. 8 clas<br>L. Clases de Kundalini Yoga o combina | . 1 clase semana<br>. 2 clases semana<br>M. 3 clases o mas semana<br>es hasta en 3 meses<br>con ECM. (1 clase semana) | con los botones de<br>flechas hacía abajo y<br>arriba                                                                                                    |
|                                                                                               | avagar yoga<br>ESCUELA                                                                                                    | y salud<br>DTLITTE                                                                                                    |                                                                                                    | Por ejemplo, hemos<br>elegido esta actividad y<br>asistencia de 1 clase<br>semana durante el mes.<br>Nos muestra el importe                                                                                                    |
| Acceso alu                                                                                    | imnos                                                                                                    |                                                                                                    | Cambio contraseña (+ Salir                                                                                            | y la fecha de inicio de la                                                                                                    |
| Nuevo pa<br>© clase / tall<br>Clases Regulares                                                | Clases Kundalini ' Clases Kundalini 1/sem  <br>Clases Kundalini ' Clases Kundalini 1/sem  <br>Clases Kundalini / Clases Kundalini 1/sem                                                                                                    | IMPORTE F.DESDE<br>Prese  50 € 01/09/2020<br>□ Volver                                                                                                    | FHASTA<br>30/09/2020                                                                                                  | tarifa como tal.<br>Como indicaba la línea<br>seleccionada "Tarifa<br>mensual 1 al 31", quiere<br>decir que es para todo<br>el mes. La fecha inicio<br>debería ser el día 1 de<br>dicho mes a disfrutar<br>del servicio.                                                                    |
|                                                                                               |                                                                                                    |                                                                                                    |                                                                                                    | Si eliges una clase<br>suelta, puedes poner la<br>fecha de la clase que<br>quieres hacer. Si eliges<br>un bono de 3 meses,<br>también puedes poner<br>la fecha del primer día<br>que quieres hacer tu<br>primera clase. Esto lo<br>haces cambiando fecha<br>desde.<br>Pulsa botón "comprar" |

| ES                                                            | avagar yoga y salud<br>CUELFI INTE                                                    |                                                        |
|---------------------------------------------------------------|---------------------------------------------------------------------------------------|--------------------------------------------------------|
| Acceso alumnos                                                | A Baranti de Cambio contraseña (* Salir                                               |                                                        |
| Resumen pago:                                                 |                                                                                       | Nos presenta el                                        |
| CLASE / TALLER / CURSO     Clases Regulares                   |                                                                                       | resumen de la compra,                                  |
| ACTIVIDAD  Clases Kundalini Yoqa                              |                                                                                       | para proceder al pago.                                 |
| O TARIFA                                                      | ial 1 al ci. Classe KV o combina con ECM 1 class somana                               |                                                        |
|                                                               | ar 1 ar 31 Classes K FO COMDINE CON ECHT 1 Classe semana                              |                                                        |
| OI/OG/2020<br>O FECHA HASTA                                   |                                                                                       |                                                        |
| 30/09/2020<br>O DATOS PAGO                                    |                                                                                       |                                                        |
| Total sin iva:                                                | 41,32 €                                                                               |                                                        |
| IVA (21.0 %):<br>Total a pagar:                               | 8,68 €                                                                                |                                                        |
| Medio de pago:                                                | Selecciona uno                                                                        |                                                        |
|                                                               | P Volver                                                                              |                                                        |
| Medio de pago:                                                | Selecciona uno  Selecciona uno Selecciona uno Pago por Tarjeta Pago por Transferencia | Seleccionamos el medio<br>de pago                      |
| Θ datos pago<br>Total sin iva:                                | 41,32 €                                                                               | Con medio pago<br><mark>transferencia</mark> , informa |
| IVA (21.0 %):                                                 | 8,68 €                                                                                | la cuenta donde hay                                    |
| Total a pagar:                                                | 50,00 €                                                                               | que ingresar el importe.                               |
| Por favor, realice su transferencia a la siguiente cuenta Cai | a.SL. (21004)88112-0107445) y a continuación envíe email de confirmación de la        |                                                        |
| transferencia con copia de la misma a <b>info@av</b>          | ragar.com si tiene algun problema no dude en contactar con nosotros.                  |                                                        |
| 10                                                            | Confirmar pago 💿 🗖 🗢 Volver                                                           |                                                        |
|                                                               |                                                                                       |                                                        |
|                                                               |                                                                                       |                                                        |
|                                                               |                                                                                       |                                                        |
|                                                               |                                                                                       |                                                        |
|                                                               |                                                                                       |                                                        |
|                                                               |                                                                                       |                                                        |

| <section-header><section-header><section-header><image/><image/><image/><image/><section-header><section-header><section-header><image/><section-header><section-header><section-header><section-header><section-header><section-header></section-header></section-header></section-header></section-header></section-header></section-header></section-header></section-header></section-header></section-header></section-header></section-header>                                                                                                    | el alta de la compra<br>correctamente.<br>Se informa que la/el<br>alumna/o debe realizar<br>la transferencia y enviar<br>copia a Avagar.<br>Hasta ese momento no<br>se activa la opción de<br>poder reservar clases.<br>En Avagar se recibe un<br>email automático<br>indicando que se ha<br>realizado una compra<br>de clases por<br>transferencia. |
|----------------------------------------------------------------------------------------------------|----------------------------------------------------------------------------------------------------|
| AVAGAR YOGA Y SALUD<br>ESCUELA MILINE                                                                                                    | Al pulsar el botón inicio<br>anterior, regresa a la<br>pantalla principal.<br>Muestra el pago. Pero<br>aún no sale el botón en<br>la línea del pago para                                                                                                    |
| Acceso alumnos                                                                                                    | poder acceder a las                                                                                                    |
| Katica pago actual:       Katica / Talifar / Katica / Talifar / Talifar / Talifar / T | clases y hacer reservas.<br>Esto es lo indicado<br>anteriormente, se<br>necesita que la/el<br>alumna/o haga su<br>transferencia a la<br>cuenta indicada y nos<br>envie un email a Avagar<br>con el justificante. En<br>ese momento<br>activaremos la opción<br>para poder reservar.                                                                  |

Г

| <ul> <li>⊘ DATOS PAGO</li> <li>Total sin iva:</li> <li>IVA (21.0 %):</li> <li>Total a pagar:</li> <li>Medio de pago:</li> <li>Nombre titular:</li> <li>1er apellido titular:</li> <li>2do apellido titular:</li> </ul> | f57,85 €<br>12,15 €<br>f0,00 €<br>Pago por Tarjeta<br>Juan<br>Pueba<br>Tarjeta | En caso de hacer el<br>pago por Tarjeta, se<br>solicita el nombre y<br>apellidos del titular de<br>la tarjeta, y al pulsar<br>"confirmar el pago" se<br>pasa el sistema<br>bancario. |
|----------------------------------------------------------------------------------------------------|--------------------------------------------------------------------------------|----------------------------------------------------------------------------------------------------|
| Comercia Ciobal Payments                                                                                                    | Seleccione su idioma Castellano           Comprobación Autorización Castellano | Ya en la plataforma del<br>banco, solicita los datos<br>de tarjeta.                                                                                                    |
| Datos de la operación                                                                                                    | Pagar con Tarjeta 🛛 🚾 😂 🛁 📧 💦                                                  |                                                                                                    |
| Importe: 50,00 €                                                                                                    | N° Tarjeta:                                                                    |                                                                                                    |
| Comercio: AVAGAR<br>(SPAIN)                                                                                                    | Caducidad:                                                                     |                                                                                                    |
| Terminal: 349248633-1                                                                                                    | Cód. Seguridad:                                                                |                                                                                                    |
| Pedido: EscPAG30                                                                                                    |                                                                                |                                                                                                    |
| Fecha: 31/07/2020 15:07                                                                                                    | Cancelar Pagar                                                                 |                                                                                                    |
| ServiRed ServiRed ServiRed                                                                                                    | Pagar con Tarjeta UnionPay 🌆 🗸 🗸                                               |                                                                                                    |
|                                                                                                    | Powered by <b>Powered by</b>                                                   |                                                                                                    |

| Verified by                                                   | Autenticación Co                                                         | mercio 62 constant                                       | Confirmamos.                                                                                         |
|---------------------------------------------------------------|--------------------------------------------------------------------------|----------------------------------------------------------|----------------------------------------------------------------------------------------------------|
| VISA                                                          | Electrónico Se                                                           | guro Serviked                                            |                                                                                                    |
|                                                               |                                                                          |                                                          | Nota: esta ventana                                                                                   |
|                                                               |                                                                          |                                                          | podría cambiar en                                                                                    |
| Esta es la Frase                                              | e de Control que usted d<br>de Autentio                                  | definió para identificar al Servidor<br>cación           | función a la tarjeta y                                                                               |
| 123456                                                        |                                                                          |                                                          | banco.                                                                                               |
| A continuación                                                | le presentamos los dato<br>la que se nos está solicit                    | os de la operación de compra para<br>tando autorización: |                                                                                                    |
| Nº Tarjeta                                                    | 4                                                                        | 54881*****0004                                           |                                                                                                    |
| Comercio                                                      | A                                                                        | AVAGAR                                                   |                                                                                                    |
| Nº Pedido                                                     | E                                                                        | scPAG30                                                  |                                                                                                    |
| Importe Oper                                                  | ación 5                                                                  | 50.00 Euros                                              |                                                                                                    |
| siguiente aparta<br>verifique su ider<br>Código de 1<br>Comen | ado y pulse Aceptar para<br>ntidad.<br>Identificación Persona<br>Aceptar | a que el Servidor de Autenticación                       | Y si es todo correcto, el<br>banco lo da por bueno.<br>Al pulsar el botón<br>continuar, regresa a la |
| Datos de                                                      | e la operación                                                           | OPERACIÓN AUTORIZADA CON CÓDIGO: 132380                  | pantalla de avagar.                                                                                  |
| Importe:                                                      | 50,00 €                                                                  | Nombre Titular: Juan Perez Marrondo                      |                                                                                                    |
| Comercio:                                                     | AVAGAR                                                                   | Número Tarjeta: ********0004                             |                                                                                                    |
|                                                               | (SPAIN)                                                                  | Url Comercio: https://WWW.AVAGAR.COM                     |                                                                                                    |
|                                                               | 349248633-1                                                              |                                                          |                                                                                                    |
| Terminal:                                                     |                                                                          |                                                          |                                                                                                    |
| Terminal:<br>Número<br>pedido:                                | EscPAG30                                                                 |                                                          |                                                                                                    |
| Terminal:<br>Número<br>pedido:<br>Fecha:                      | EscPAG30<br>31/07/2020 15:07                                             |                                                          |                                                                                                    |

| AVAGAR TOGA T SALUD<br>ESCUELA INTE<br>Acceso alumnos Perez Marrondo, Juan Cambio contraseña (* Salir                                                                                                    | Nos avisa de proceso<br>correcto.<br>Al pulsar el botón de<br>inicio, regresa a la lista<br>de pagos realizados. |
|----------------------------------------------------------------------------------------------------|----------------------------------------------------------------------------------------------------|
| Rego realizado con éxito en breve recibira un email con la confirmación del pago.                                                                                                    |                                                                                                    |
| Control o O O O O O O O O O O O O O O O O O O                                                                                                    | Si se paga por tarjeta,<br>la/el alumna/o, recibe<br>email.                                                      |
| Image:       Escuela Online         > Foto spap:       -         • Foto area       -         • Foto area       - | Avagar recibe email del<br>banco también.                                                                        |

### 6.-Pagos realizados y acceso a clases.

Muestra la lista de pagos vigentes.

Si hay posibilidad de realizar reservas de clases, se habilita el botón.

| avagar yoga y salud<br>ESCUELA MILITE |               |                           |                             |                              |                                |                                                                                           |        | En la primera ventana al<br>acceder, muestra la lista<br>de pagos vigentes.<br>Tanto si has pagado en el<br>local, metálico o tarjeta, o<br>si has decidido hacer la |                  |                                                                                                    |
|---------------------------------------|---------------|---------------------------|-----------------------------|------------------------------|--------------------------------|-------------------------------------------------------------------------------------------|--------|----------------------------------------------------------------------------------------------------|------------------|----------------------------------------------------------------------------------------------------|
| Acce                                  | eso alu       | imnos                     |                             |                              |                                |                                                                                           |        | 2 Cambio contraseño                                                                                                    | G Salir          | compra aquí via web,                                                                                                    |
| Tup                                   | bago          | actu                      | al:                         |                              |                                |                                                                                           | © R    | ealizar nuevo pago pa                                                                                                    | ara clases       | indicando transferencia o por tarjeta, el pago indica                                                                                     |
| Fecha pago                            | Medio pago    | Clase / Taller<br>/ Curso | Actividad                   | Tarifa                       | Clase Emitida                  | Descripción                                                                               | PVP    | Vigente Vigente<br>desde hasta                                                                                                    |                  | tu medio de pago.                                                                                                    |
| 28/08/2020                            | Transferencia | Clases<br>Regulares       | Clases<br>Kundalini<br>Yoga | Classs<br>Kundalini<br>1/sem | Mito-<br>presencial-<br>online | (Pessencia) y ontine) Tarifa Mensua I at 31 Classe KY o<br>combina con ECM I clase semana | 50.00C | 61/09/2030 <u>30/09/2020</u>                                                                                                    | Access<br>Clases | transferencia está<br>pendiente de recibir email<br>con tu transferencia, el<br>botón de Acceso Clases,<br>está oculto hasta<br>entonces. |
|                                       |               |                           |                             |                              |                                |                                                                                           |        |                                                                                                    |                  | una vez hayamos recibido<br>tu email, activaremos la<br>opción para que puedas<br>acceder a las clases y<br>hacer tus reservas.           |

### 7.-Acceso clases.

Muestra la lista de horarios disponibles para el pago seleccionado.

| Accesso alumnos       Combio contraselity       Sale         Pago seleccionado:       Cases Kudalet       Natacesia       Natacesia       Natacesia       Natacesia       Natacesia         Values       Tasalaneta       Cases Kudalet       Cases Kudalet       Natacesia       Natacesia       <                                                                                                    | Tras pulsar el botón<br>de acceso a clases.<br>En la parte superior<br>muestra el pago<br>seleccionado.<br>En el centro, las<br>reservas solicitadas.<br>Abajo, la lista de<br>horarios posibles a<br>realizar reserva. |
|----------------------------------------------------------------------------------------------------|----------------------------------------------------------------------------------------------------|
| Mis reservas: Recents que puedes anda la tempe indicado                                                                                                    | En columna se<br>muestra si es online                                                                                                    |
| (i) Aviso                                                                                                    | si es presencial, o si                                                                                                    |
| Reservar asistencia a clases:                                                                                                    | es mixta, en cuyo                                                                                                    |
| Ford solutionic         Dis         H Solid         Set A         Equivalencia         Case         Parlieur         Automatic           ey/M2/2020         L         100 million         L0 million         Random Hogo         Havient         L0 million         I Online         Random Hogo         Bit Compare Case                                                                                                    | opción de presencial                                                                                                    |
| es/del/zass X asso Sala-Gande zas, ma. 🕊 Prevnolal Editornia Maculares Maria 🕊 Prevnolal 🚺                                                                                                    | u online para poder                                                                                                    |
| ed/16/base         J         spice         Sale Grande Taze ma         # Mode         Kundeliki Topic         Hankmit         Samesmanna.         © Riconard class           cs/16/base         V         state         Sale Grande Taze ma         # Prevential         Editoretine Colones         More         # Revenuel         # Revenuel                                                                                                    | reservar.                                                                                                    |
| Charles                                                                                                    | Según la tarifa<br>contratada, si solo se<br>ha comprado clases<br>online, no se podrá<br>acceder a clases<br>presenciales.                                                                                             |
| Acceso alumnos                                                                                                    | Al pulsar un botón de                                                                                                    |
| Pago seleccionado:                                                                                                    | reservar clase. Nos<br>solicita confirmación.                                                                                                    |
| Fecha page         Medio page         Clase / Tailler /<br>Curro         Actividad         Tipo asistencia         Clase Emilida         Descripción         PVP         Vigente<br>desde         Nigente<br>hasta           0x/05/2020         Transferencia         Clases Rindalini         Moto-presental-<br>curro         ->Tará mensuá 1 al ga (Clases KV e combina con EOM 1<br>go epC         go epC         ex/08/2020         gx/08/2020         gx/08/2020                                                                                                    |                                                                                                    |
| Image: State of the second of the second |                                                                                                    |
| Reservar asistencia a classes:         Fecha satelanda       Dia       H bicio       Salu       Topo satelanda       Deservar       Astennida         cy/c8//2005       L       19 co       Salu ONLINE       Online       HariAmet       Online       Online                                                                                                    |                                                                                                    |

| Acceso alumnos                                                                                                    |                                                                                                    |
|----------------------------------------------------------------------------------------------------|----------------------------------------------------------------------------------------------------|
| Pago seleccionado:<br>Techa pago <u>Rede pago Clase / Taller / Activitad Tpo asidemcia Clase Emitida Descripción PV Ugentie dasco<br/>as/de/2020 Tanafemcia Clase Ricyalare <u>Clases Kundalini</u> <u>Clases Kundalini</u> <u>Mildo presenciali - s'Jalfa mensual i al za Clases KV o combina con ECM i do ac du / de/2020 al / de/2020</u></u>                                                                                                    | Y si confirmamos,<br>realiza la reserva y<br>nos avisa.<br>Al cerrar, presenta la<br>lista de nuevo.                                                                                                    |
| Mis reservas:       i         i       i         i       i |                                                                                                    |
| Escuela Miline                                                                                                    | Aparece la clase                                                                                                    |
| <section-header><section-header><section-header><text><section-header><section-header></section-header></section-header></text></section-header></section-header></section-header>                                                                                                    | Si se desea anular la<br>reserva, se pulsa el<br>botón, y quedará<br>anulada.<br>Observa que hay una<br>columna "Minutos<br>anular antes inicio".<br>Quiere decir según<br>literal que acompaña<br>que tienes ese<br>tiempo indicado para<br>hacer la anulación de<br>reserva antes de que<br>empiece la clase si<br>has decidido no<br>asistir. |
| <complex-block>         Access alumnos       Como contraso       Como contraso       Contraso</complex-block>                                                                                                    | Si anulas, te pide<br>confirmacion para<br>anular y la reserva se<br>libera.                                                                                                    |

AVAGAR

| ESCUELA MILINE                                                                                                    |                               |
|----------------------------------------------------------------------------------------------------|-------------------------------|
|                                                                                                    |                               |
| Pago seleccionado:                                                                                                    |                               |
| Easty areas Violations Class / Taller / Autointed Ties initiation, Plans Scalate, Prescription 2011 Vigentite 2011                                                                                                    |                               |
| Constrained         Cases         Cases         Cases         Cases         Mode presental-<br>otific                                                                                                    | Anulación reserva             |
|                                                                                                    | confecta.                     |
| Mis reservas: decents are prefer and a reserved and the reserved and the r |                               |
|                                                                                                    |                               |
| O Ha cancelado la reserva correctamente.      Korrer                                                                                                    |                               |
| Reservar asistencia a c         Image: Control of the state of the stateoo oo oo oo oo oo ooo oo oo oo ooo oo o                                                   |                               |
| og/of/zeco L 1900 Sala ChLINE 🕰 Online Kundsin Yoga Hankmit 🛱 Online Reserver clase                                                                                                    |                               |
| os/08/2020 X sgloo Sala Grande yazg ma 🗑 Presencial Estimation Cadores Musculares Marisa 🗑 Presencial                                                                                                    |                               |
| of/fol/2020 J 19 00 Skia Clando, 72,15 m2 👹 Mida Kundalin Yoga Harkmit Selectoria una, **                                                                                                    |                               |
| oyfot/seco V texoo Sala Crando yaag ma 📽 Presencial Estrumion Cadorea Masculares Marica 📽 Presencial 📀 Recensar claso                                                                                                    |                               |
|                                                                                                    |                               |
| navlov C                                                                                                    |                               |
|                                                                                                    | Cuando la clase es            |
|                                                                                                    | online, <mark>desde 15</mark> |
| Fecha page         Medio page         Class / Tabler /<br>Cursio         Actividad         Tipo asistencia         Class Emilida         Descripción         PVP         Vigente<br>deside         Vigente<br>hasta                                                                                                    | minutos antes de la           |
| 30/07/2020 Tappino Islam Uses Regulares Clases Regulares Uses Regulares Uses Regulares Regulares Uses Regulares Uses Regulares Uses Regulares Uses Regulares Uses Regulares Uses Regulares Uses Regulares Uses Regulares Uses Regulares Uses Regulares Uses Regulares Uses Regulares Uses Regulares Uses Regulares Uses Regulares Use                                                                                                    | el final de la clase.         |
|                                                                                                    | aparece el botón de           |
| Miss reserves:         Inscrete autor pueders and/ar lar reserve haula at larmop indicade           Fecha axidemada         Dia         H. Iticio         Safa         Tipo axidemada         Dia         H. Iticio         Safa         Clase         Profesor         Min. anufar antes inicio                                                                                                    | enlace a la misma.            |
| 31/07/2020 V 13 00 Sala Grande 72.15 mz. 🗆 Online Kundalini Yoga Sana Sarang 60 Fittace clase                                                                                                    | Al pulsar accederá a          |
| e6/r01/2020 J 1900 Sala Grande 72.55 m2. 📽 Presencial Kundalmi Yoga Hankernt 6o 🗰 Ander rosenia                                                                                                    | la plataforma Zoom.           |
| Posonyar asistoncia a clasos:                                                                                                    | Ci os proconsial, on la       |
| Product     Dia     H Inicio     Sala     Tipo astátencia     Diase     Profesor     Asistencia                                                                                                    | si es presencial, en la       |
| st/27/2020 v 12:00 sala Lande, 72:5 m2 Presincial Estrament Cadenas Musculares Maria Presincial<br>eg/d8/2020 L 19:00 Sala ONLINE I Online Mudatin' loga HarAmrit I Online Online                                                                                                    | confirmarán su                |
| os/o8/2020 X sg.oo Sala Grande 72.5g.m2. 👹 Presencial Estiramien Cadenas Musculares Maria 👹 Presencial                                                                                                    | asistencia al hacer           |
|                                                                                                    | acto de presencia en          |
| ⊃ Volver                                                                                                    | Avagar.                       |
|                                                                                                    | En cualquier caso, la         |
|                                                                                                    | clase cuenta como             |
|                                                                                                    | asistida si no se anula       |
|                                                                                                    | la reserva.                   |

## 8.-Darse de alta como alumna/o.

Esta opción es para alumnas/os nuevas/os de Avagar. Si ya recibes comunicados de avagar por email, pide recuperar contraseña por favor, y sáltate este punto.

El sistema controla que el documento de identificación DNI, no esté ya registrado para otra/o alumna/o

El sistema controla que el email no esté ya registrado para otra/o alumna/o

Los datos con \* son obligatorios

| ● Alta de Cliente                                                                                       | avagar yoga y salud<br>CUELA MILINE                                                                 |                                                                                                    |
|----------------------------------------------------------------------------------------------------|----------------------------------------------------------------------------------------------------|----------------------------------------------------------------------------------------------------|
| DNI Duan Datos Personales DNI DNI Juan                                                                  | DNI/Pasaporte *                                                                                     | Solicita el documento,<br>y el nombre y<br>apellidos.<br>Por favor, se veraz en                                                                                                  |
| O Datos de DirecciónDirección *Calle xxxxxx, 45Código Postal *28935Pais *EspañaTeléfono911234567Email * | Resto de dirección  portal b  Localidad *  Móstoles  Provincia *  Madrid  Móvil para SMS  600099887 | Ios datos.<br>Rellena tus datos<br>Pon al menos uno de<br>Ios 2 teléfonos, así nos<br>podremos poner en<br>contacto contigo en<br>caso de que el email no<br>funcione.           |
| O Datos de Acceso         Código usuario *         codigousuario         Contraseña *                   | Repite contraseña *                                                                                 | Rellena un código que<br>quieras tener (máximo<br>15 caracteres<br>alfanuméricos)<br>Y pon la contraseña<br>que quieras (máximo<br>15 caracteres<br>alfanuméricos).<br>Repítela. |

| ⊖ Datos Facturación                                                                                                    |                                                                                                    |
|----------------------------------------------------------------------------------------------------|----------------------------------------------------------------------------------------------------|
| Cuenta bancaria                                                                                                    | Aunque opcional, pero<br>si quieres informar la                                                                                                    |
| Cuenta bancaria                                                                                                    |                                                                                                    |
|                                                                                                    | en algún momento<br>tenemos que hacer un<br>cargo, o abono, puedes<br>hacerlo.                                                                       |
| Le informamos que los datos personales obtenidos mediante este formulario, así como su dirección de correo electrónico, han sido<br>incorporados en un fichero del cual es responsable AVAGAR CENTRO DE YOGA Y SALUD SL, con la finalidad de poder atender sus consultas<br>y enviarle información de la empresa que pudiera ser de su interés.                                                                               |                                                                                                    |
| AVAGAR CENTRO DE YOGA Y SALUD SL se compromete a usar los datos recogidos mediante este formulario, únicamente para la finalidad<br>anteriormente mencionada. Asimismo, en virtud de lo que dispone el artículo 21 de la Ley 34/2002 de servicios de la sociedad de la<br>información y de comercio electrónico, nos da el consentimiento para poder enviarle la información mencionada a través de su correo<br>electrónico. |                                                                                                    |
| El interesado declara tener conocimiento del destino y uso de los datos personales recogidos mediante la lectura de la presente cláusula.                                                                                                    |                                                                                                    |
| El envío de este formulario implica la aceptación de las cláusulas expuestas. Así mismo nos da su consentimiento para enviarle publicidad<br>de nuestros productos a la dirección e-mail que usted nos ha facilitado.                                                                                                    |                                                                                                    |
| Si desea ejercer los derechos de acceso, rectificación, cancelación u oposición en los términos establecidos en la Ley Orgánica 15/1999,<br>puede hacerlo a la siguiente dirección: C/ BRAVO MURILLO 243 ENTREPLANTA MADRID 28020 MADRID.                                                                                                    |                                                                                                    |
| No soy un robot<br>reCAPTCHA<br>Privacidad - Términos<br>Accepto las condiciones de compra. *<br>Accepto el envío de información de actividades de la escuela. *                                                                                                    | Para el control de no<br>personas, por favor,<br>pulsa "no soy un<br>robot" y para poder<br>continuar debes<br>aceptar las condiciones<br>de compra. |
| ⊐ Volver                                                                                                    |                                                                                                    |
| No soy un robot                                                                                                    | En ese momento te<br>aparece ya el botón de<br>"Alta".                                                                                               |
| Acepto el envío de información de actividades de la escuela. * 🗌                                                                                                    | Si no deseas recibir<br>nuestras newsletter, ya<br>lo tienes.                                                                                        |
| ► Alta 🗢 Volver                                                                                                    |                                                                                                    |
| Acepto el envío de información de actividades de la escuela. * 🔽                                                                                                    | Si deseas recibir<br>nuestras newsletters,<br>haz click en este<br>párrafo antes de pulsar<br>el botón de Alta.                                      |

```
AVAGAR
                                         Reservas Online
                                                                            Manual uso
                                                                                                      Página 18 de 18
                                                                                               Si todo ha sido
                                                                                               correcto, nos presenta
     🛛 Alta de Cliente
                                                                                               esta ventana.
                                                                                              Al pulsar acceder, nos
                   Felicidades, bienvenido a Avagar!
                                                                                               lleva a la ventana
                                                                                               principal para acceder.
                                Gracias por registrarse en nuestro sistema.
                                                                                               Rellena tu email,
                                                                                               usuario y contraseña y
                                                                                               accede.
```